# 第12回神奈川ヘルニア研究会

Zoomマニュアル(座長・演者用)

HARE Inc.

1

# 目次

| ■はじめてZoomを使用される方        | P.3  |
|-------------------------|------|
| ■ Zoomウェビナー(Webinar)の概要 | P.5  |
| ■配信環境の準備                | P.6  |
| ■発表当日のご案内               | P.7  |
| ■画面の説明                  | P.8  |
| ■進行の説明(座長、演者共通)         | P.11 |
| ■座長へのご案内                | P.12 |
| ■演者へのご案内                | P.13 |
| ■その他注意点                 | P.16 |

# はじめてZoomを使用される方 ※すでにZoomを使用された方は不要です

#### ▶下記Zoom公式サイトから、アプリをダウンロード、インストールしてください(無料)

https://zoom.us/download

1.「ミーティング用Zoomクライアント」の「ダウンロード」ボタンをクリックし、ダウンロードとインストールをしてください

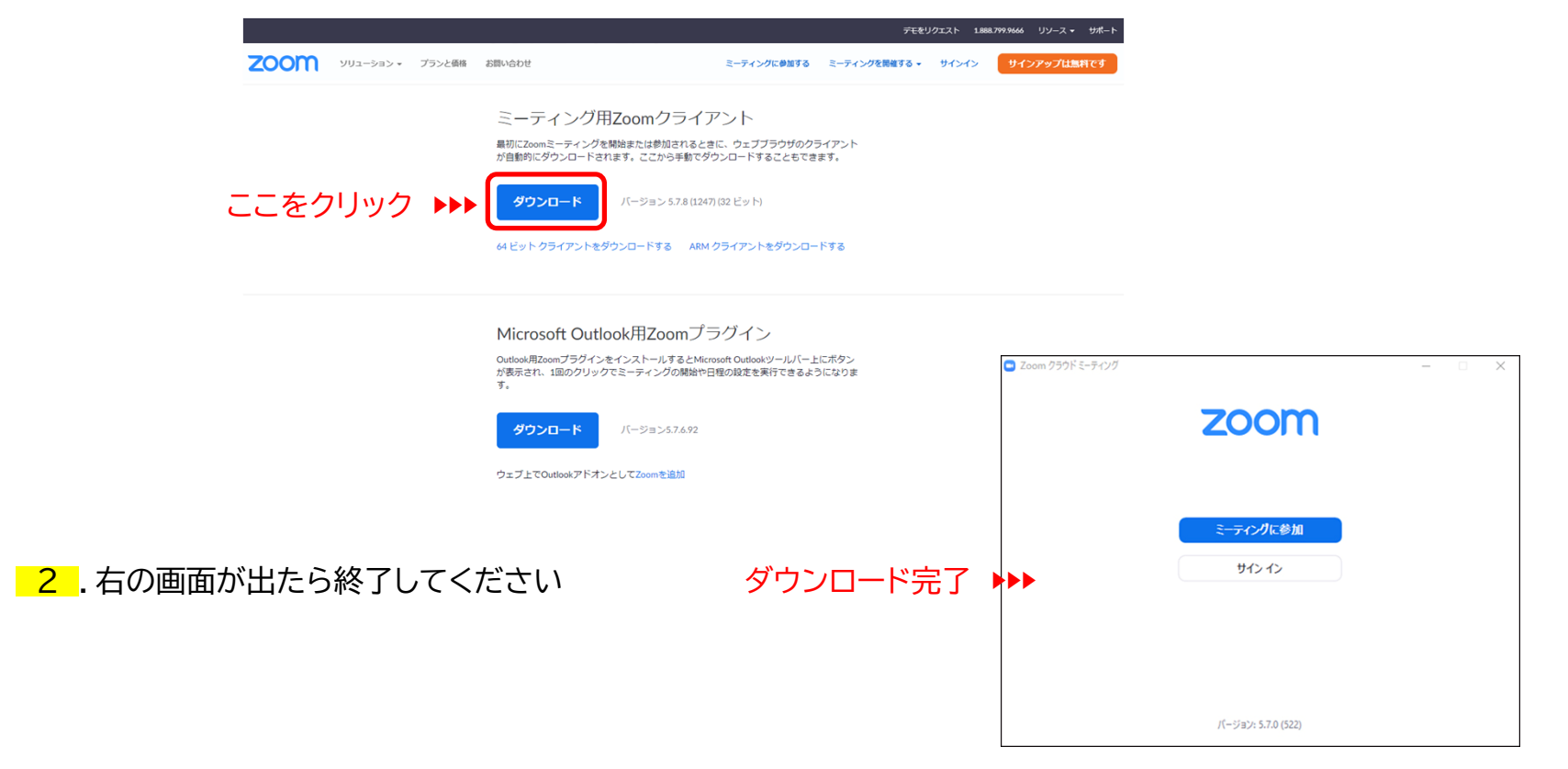

はじめてZoomを使用される方 ※すでにZoomを使用された方は不要です

#### ▶下記Zoom公式サイトから、インターネット接続、マイク、スピーカーのテストをしてください

#### https://zoom.us/test 3.「ミーティングテストに参加」の「参加」ボタンをクリックし、 次に「Zoom Meetingを開く」をクリックしてください 4.「コンピューターでオーディオに参加」のボタンをクリックし、スピーカーのテスト、マイクのテストを行ってください 🗖 オーディオに接続 × ミーティングテストに参加 ここをクリック コンピューターでオーディオに参加 テストミーティングに参加してインターネット接続をテストします。 ここをクリック 🕨 参加 ○ ミーティングへの接続時に、自動的にコンピューターでオーディオに接続 ミーティングに参加できない場合、Zoomサポートヤンターで有用な情報をご覧ください。 【スピーカー】 【マイク】 $\times$ 着信音が聞こえますか。 話してから話をやめます、返答が聞こえますか。 Zoom Meetings を開きますか? フレーカーを認知 システムと同じ マイク配列 (デジタルマイク向けインテル® スマート・サウンド・テクノロジ.. https://us04web.zoom.us がこのアプリケーションを開く許可を求めています。 □ us04web.zoom.us でのこのタイプのリンクは常に関連付けられたアプリで開く 出力レベル: 入力レベル: ここをクリック ▶ キャンセル Zoom Meetings 参图( いいえ、別のマイクを試す いいえ、別のスピーカーを試す 着信音が聞こえない場合は、ご使用されて 話した声の返答が聞こえない場合は、マイク ブラウザが表示しているダイアログのZoom Meetingsを開くをクリックしてく いる機種の音量を確認し、スピーカーを選 を選択し直すか「いいえ」をクリックし、返答 ださい 択し直すか「いいえ」をクリックし、着信音が が聞こえるまでマイクを切り替えます 聞こえるまでスピーカーを切り替えます

# Zoomウェビナー(Webinar)の概要

▶Zoomミーティング(会議や打ち合わせなど双方向でのやり取りを行うためのサービスで、ホストと参加者が同様の画面を 共有し、ビデオ通話を行うような形式)とは異なり、Zoomウェビナーは、ホストと指定されたパネリスト(本会では座長、 演者)のみがビデオ、音声、画面を共有することが可能です。 その他の参加者は「視聴者」としての参加となり、ビデオ、音声、画像の共有は原則できません。

- ホスト : 運営事務局
- パネリスト : 座長、演者
  - ※ <u>ホスト側で視聴者⇔パネリストの変更をいたします</u>
     ※ パネリストに移動すると、ビデオ、音声、画像の共有等が使用可能となります
- 視聴者 : 参加者

### 配信環境の準備

■ インターネット接続環境

・可能な限り、優先LANでの接続を行ってください。

・Wi-Fi接続の場合は、回線が不安定になることがございます。

■「Webカメラ」、「マイク」、「スピーカー・イヤホン」の機能

・使用機種に上記機能がついていることをご確認ください。

#### ▮ 配信場所

・極力静かな場所で雑音が入らないようお願いいたします。

・同じ部屋内での配信は1台で行ってください。

※2台以上で使用されると、音声が反響し、大きな騒音が連続して発生する現象(ハウリング)が 起こりやすくなりますので、ご注意ください<u>Λ</u>

# 発表当日のご案内

#### ▶担当セッション開始前(30分前)にビデオ、音声の接続チェックと進行についてのご説明いたします。 ※事前チェックルームの開始時刻は担当セッションによって異なります。

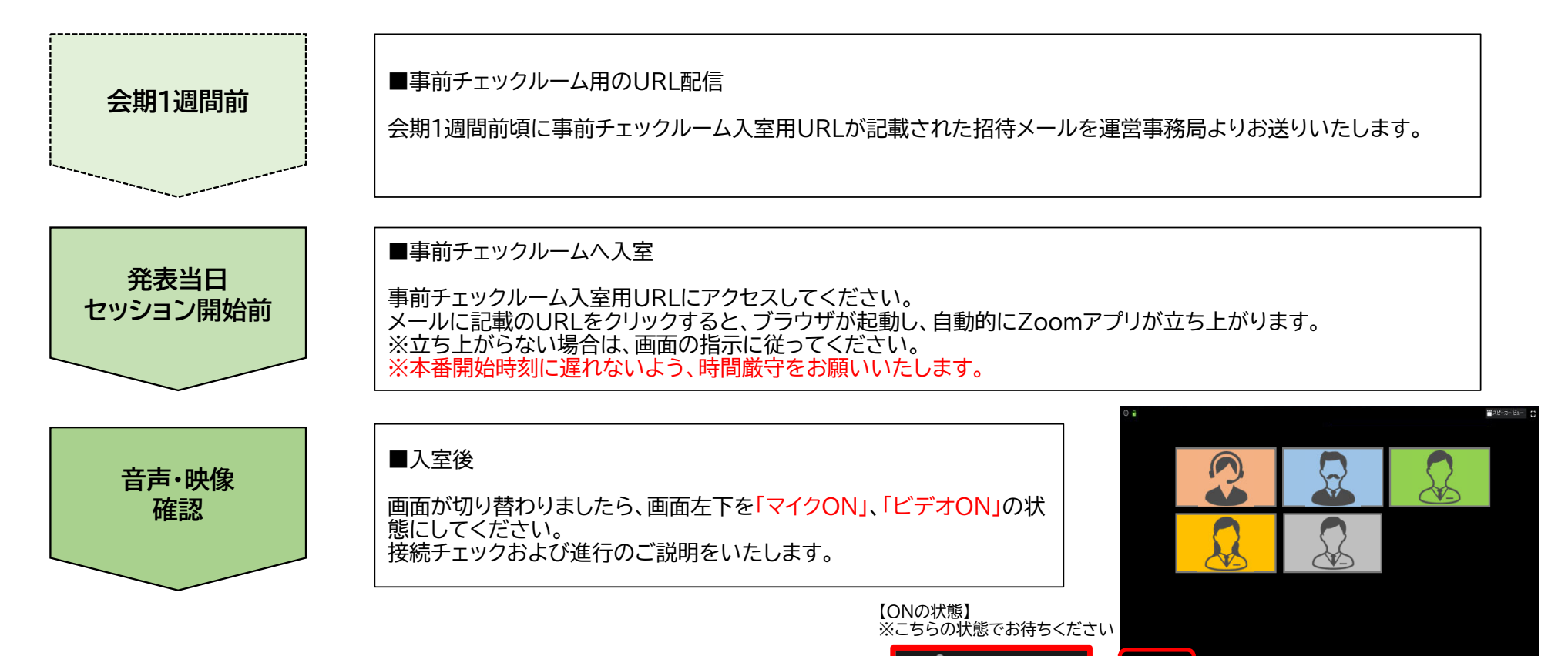

ビデオの停止

ł 🛛 🗖 🗸

# 画面の説明

#### ▶画面表示と音声、チャット機能について

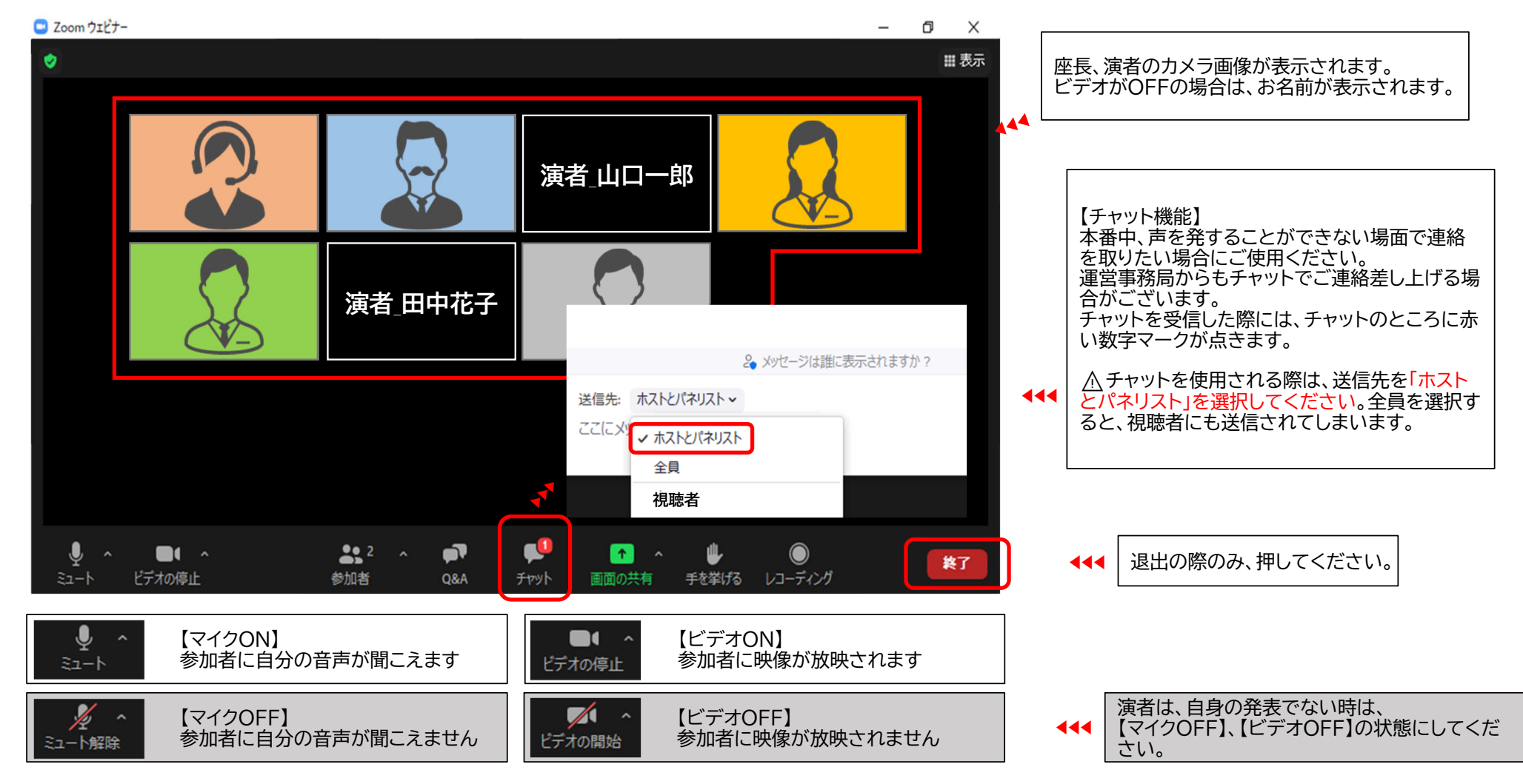

# 画面の説明

▶氏名の表示変更方法

Zoomの仕様の関係で、前に設定した氏名情報が反映されてしまう場合がございます。 その際は、パネリストに変更後、運営事務局にて本会のルールに則った氏名に変更いたします。

※ビデオ表示画面の右上「…」をクリックし、「名前の変更」を選択すると、表示名を変更することができます。

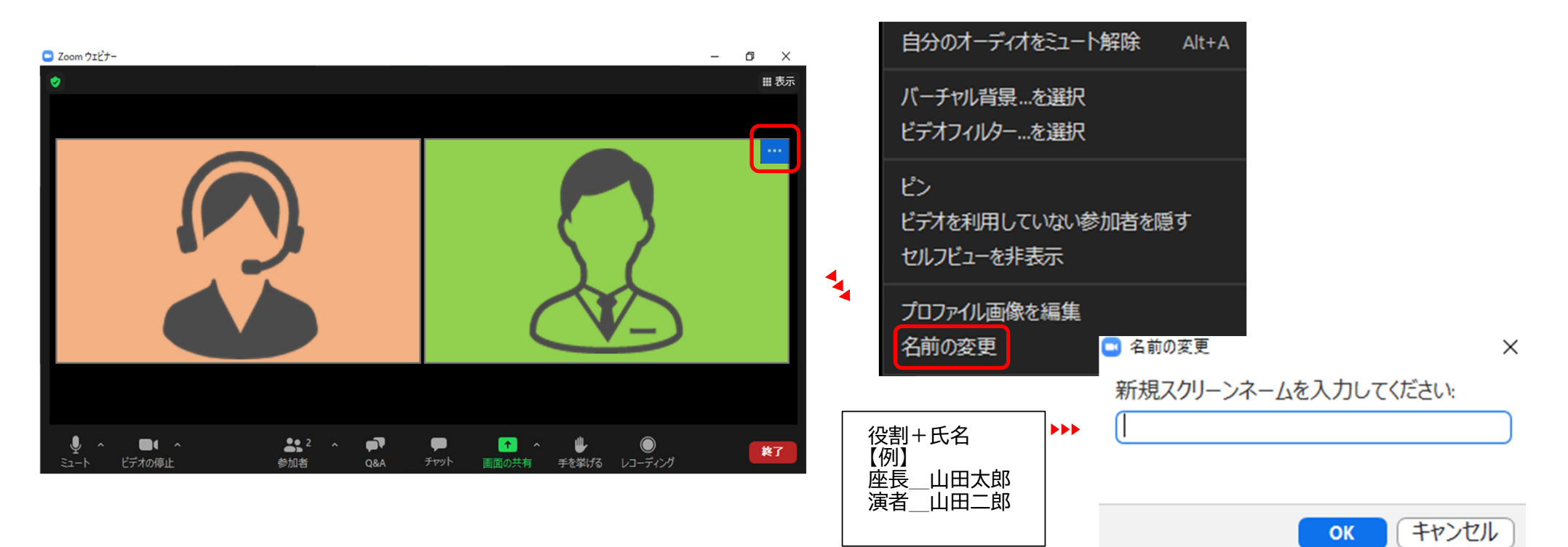

## 画面の説明

▶視聴画面の切り替え方法

「ギャラリービュー」と「スピーカービュー」をクリックして、視聴画面を切り替えることができます。

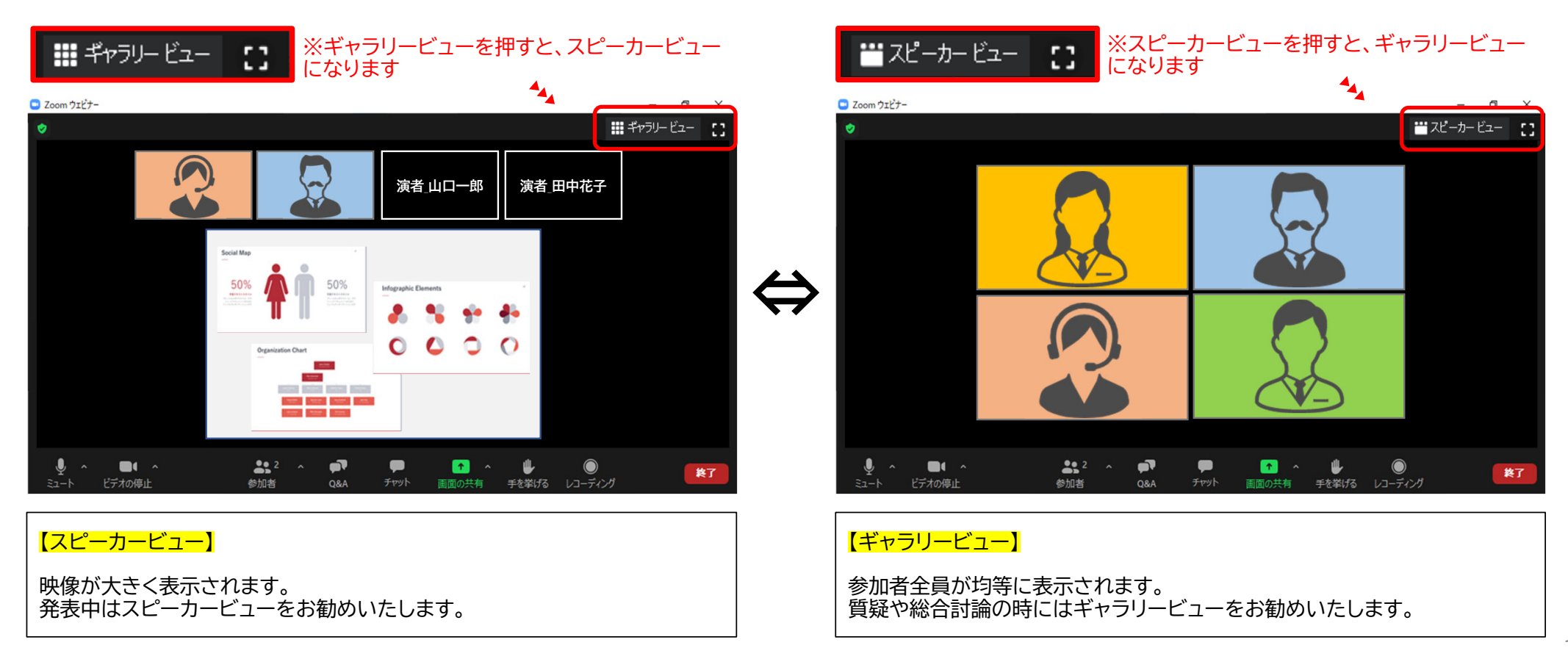

10

# 進行の説明(座長、演者共通)

▶座長:ご自身が発言される際には「マイクON」、「ビデオON」、演者の発表中は「マイクOFF」、「ビデオOFF」にしてください。
▶演者:発表と質疑応答の際には「マイクON」、「ビデオON」、他の演者の発表中は「マイクOFF」、「ビデオOFF」にしてください。
※発表スライドは演者の先生がご自身でスライド共有していただきます。

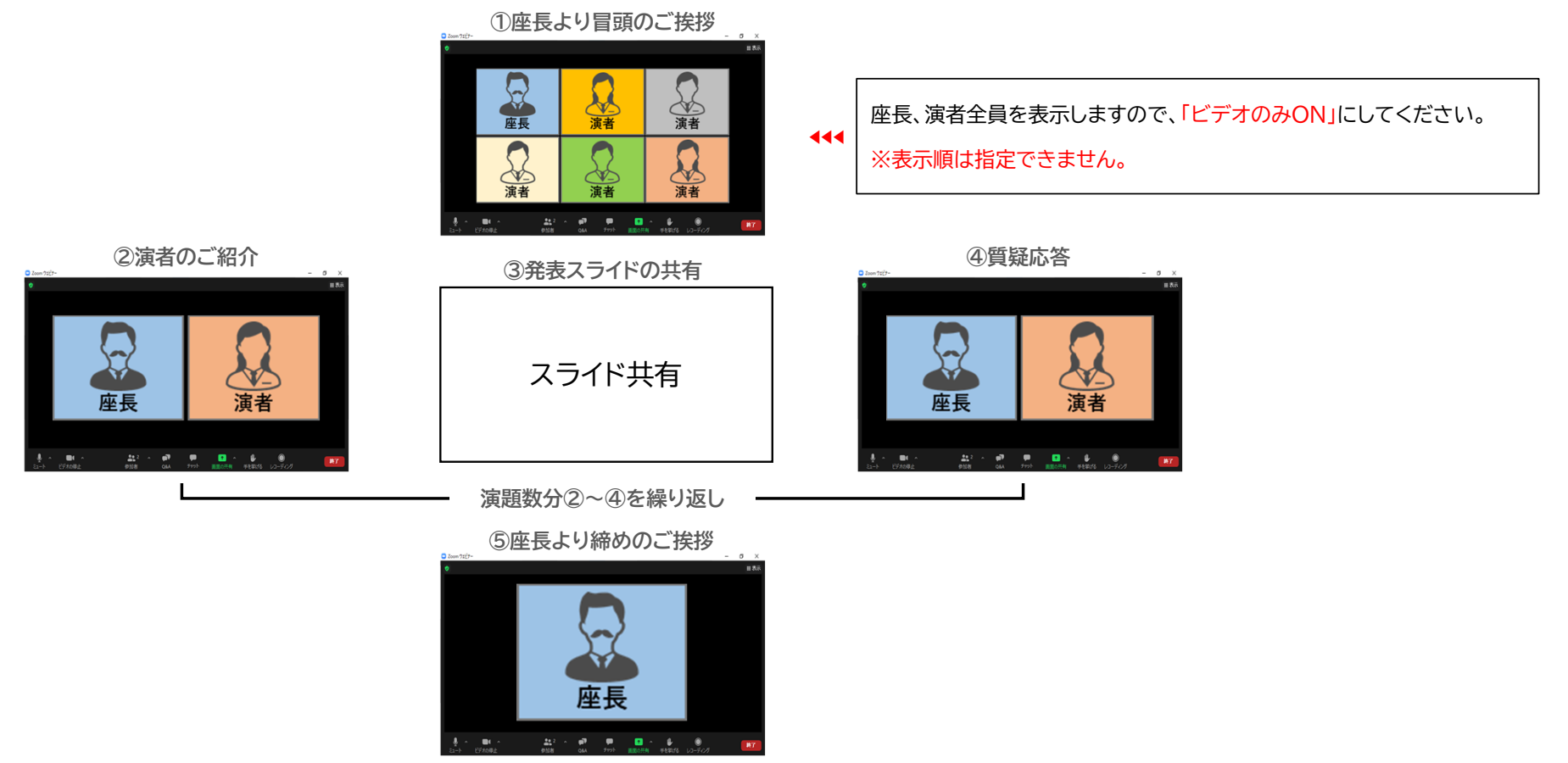

#### 座長へのご案内

▶ご自身が発言される際には「マイクON」、「ビデオON」、演者の発表中は「マイクOFF」、「ビデオOFF」にしてください。

▶質疑は、視聴者(参加者)またはパネリスト(演者)が「手を挙げる」ボタンを押しますので、挙手のマーク ⇒ がついた方の名前を 読み上げてください。運営事務局にて、指名された方の発言を許可し、終わりましたら元へ戻します。

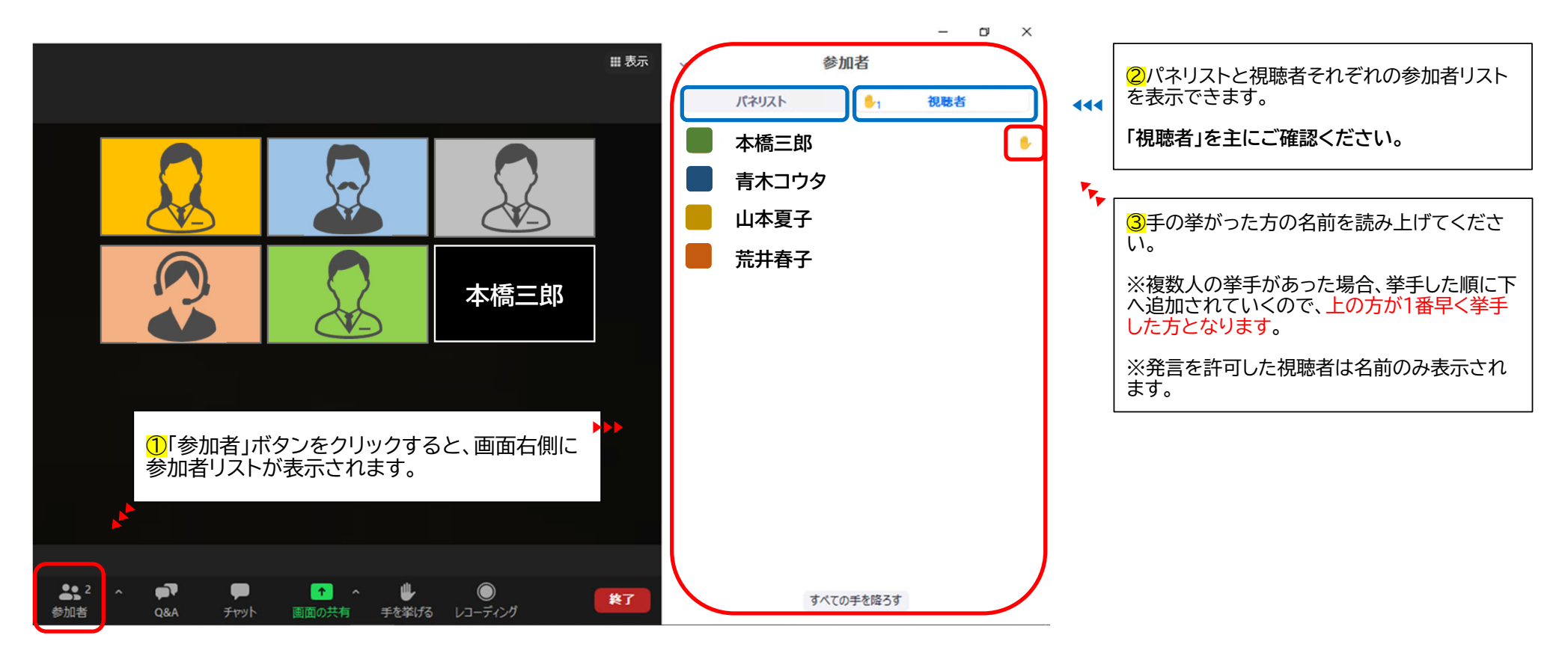

### 演者へのご案内

▶発表とスライド共有・停止までを下記手順で行ってください。

▶発表と質疑応答の際には「マイクON」、「ビデオON」、他の演者の発表中は「マイクOFF」、「ビデオOFF」にしてください。

発表の際には、先に発表スライドを立ち上げてから、「画面の共有」をして、ご自身のスライド操作にてご発表いただきます。

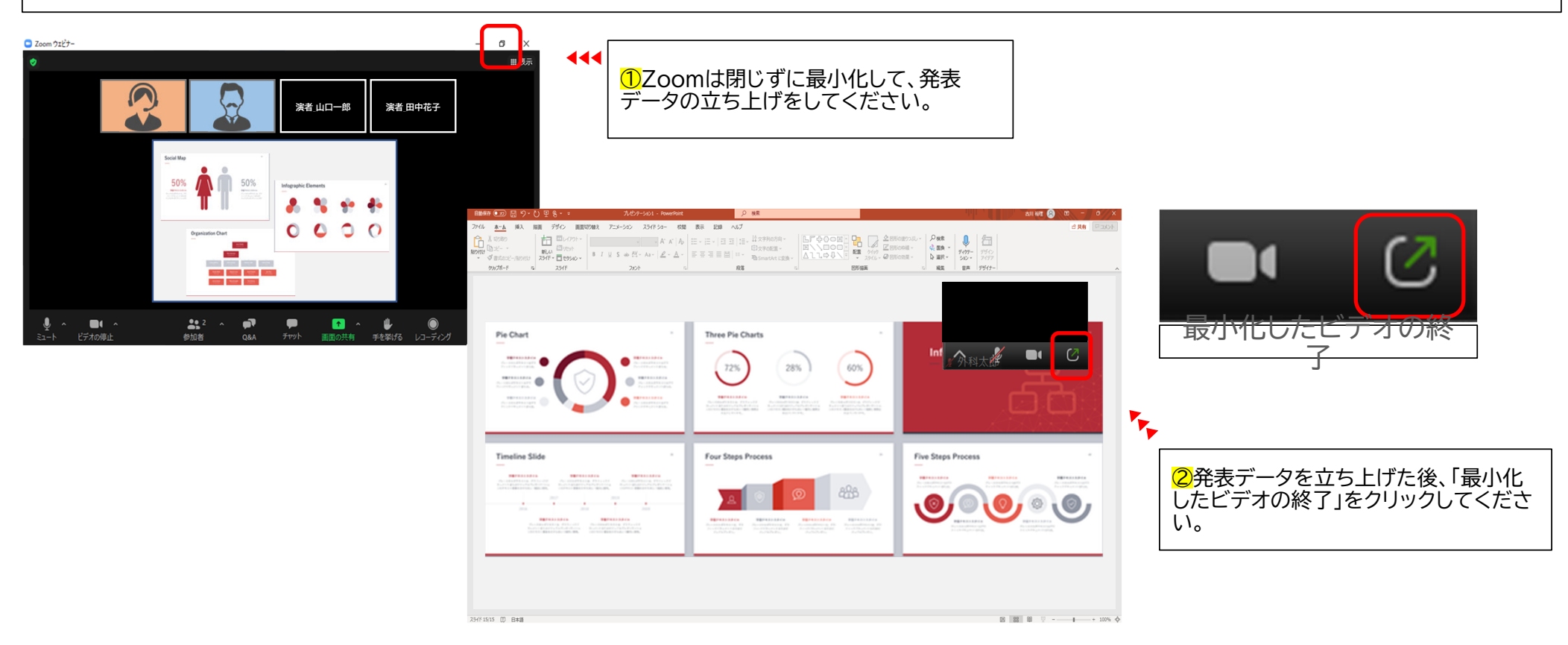

# 演者へのご案内

#### ▶発表中のスライド共有について

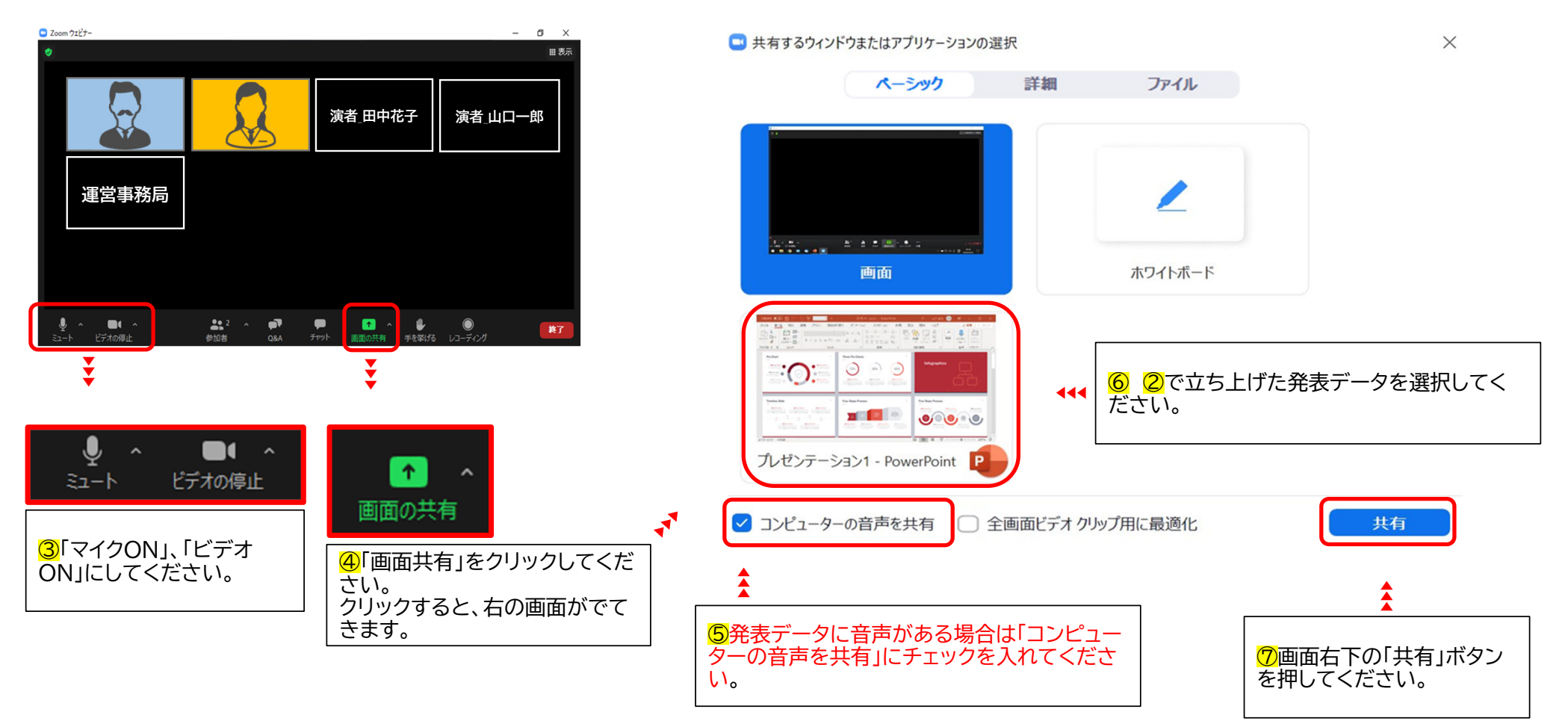

# 演者へのご案内

#### ▶発表中のスライド共有停止について

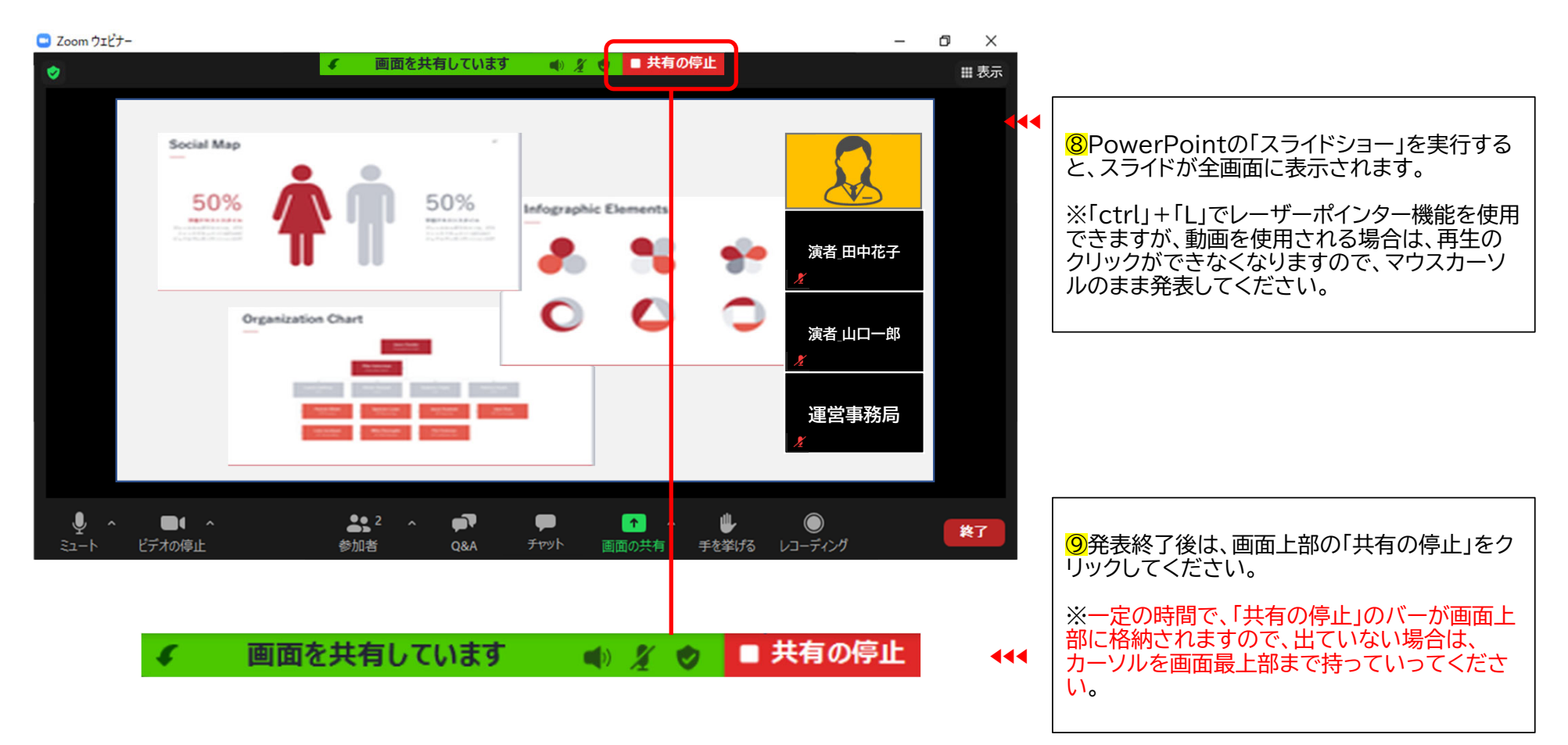

#### その他注意点

#### ■ インターネット環境

Wi-Fiではなく、可能な限り、優先LANでのご発表をお願いいたします。

※Wi-Fi接続の場合、回線が不安定になることがございます。 発表データの動きが悪くなる、音声が途切れてしまうなどの可能性もございます。これは、発表者からは問題なく見えるため、 このような不具合には気づきません。 ただし、Zoomを使用していて、今までこのような問題がなかった場合には、この限りではございません。

■ マイクのON・OFFについて

座長、演者には、ご自身にてマイクのON・OFFの切り替えを行っていただきます。 ※状況により、運営事務局側で強制的に切り替えを行う場合もあります。

■ 発表時間の管理について

Zoomの画面上には、発表時間や残り時間を示すタイムキープ用の時計表示はございません。 ご自身での管理をおねがいいたします。

#### ■ 座長、演者の通信不良の場合

座長の通信不良:主催側で担当し、進行いたします。

演者の通信不良:座長よりアナウンス、進行の順番の入れ替え等その場でご指示おねがいいたします。

#### ■ 当日の緊急連絡先

会期1週間前頃に、事前チェックルーム入室用URLと合わせてお知らせいたします。